# SMART TC°

## CONNECTED ROOM THERMOSTAT WITH SMART TC°

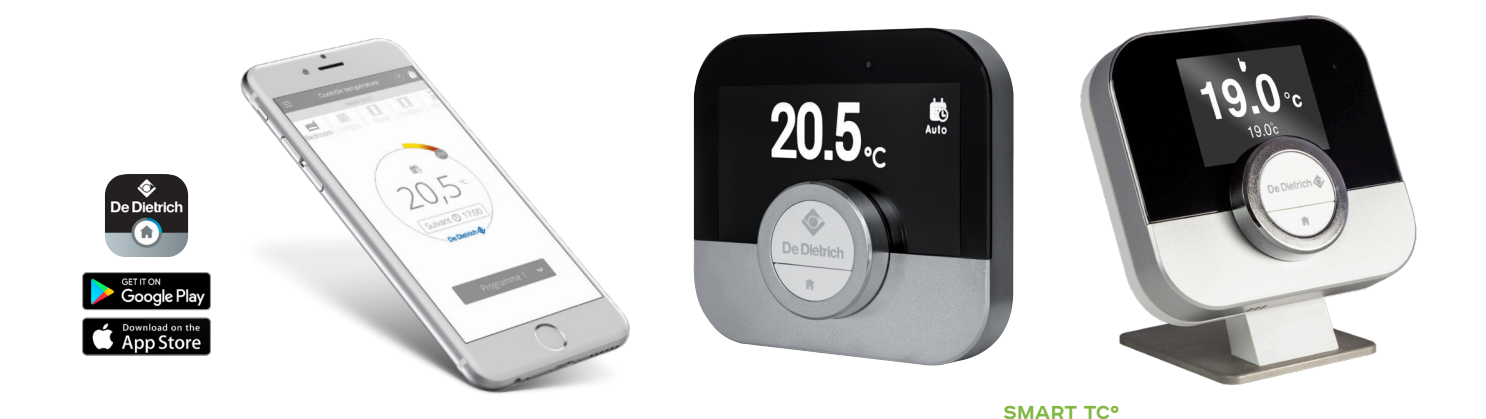

#### connected room thermostat

for remote control of heating and domestic hot water production via an app available for free download

The SMART TC° app is free to download from Play Store and Apple Store, and is compatible with any smartphone and tablet with an Android or IOS (Apple) operating system (not compatible with Windows 10).

SMART TC<sup>o</sup> can be connected as a room sensor on all our appliances (boilers or heat pumps) equipped with a Diematic Evolution, E-Pilot or IniControl 2 panel. But it can also be installed on all appliances equipped with an Opentherm room sensor or ON/OFF thermostat input.

## SMART TC°: FOR PERFECT CONTROL OF YOUR INSTALLATION

The De DIETRICH SMART TC° connected room thermostat and its free application enable communication with a central heating system.

There are different versions of SMART  $\mathsf{TC}^{\mathsf{o}}$  to adapt to the different communication buses on the market.

The same application can be used to control the different versions of SMART TC° :

- SMART TC° R-Bus (De Dietrich proprietary bus) wired version
- SMART TC° OpenTherm and ON-OFF wired version

• SMART TC° RF - R-Bus and OpenTherm and ON-OFF - wireless version

When connected to the internet, it is possible to control the heating and domestic hot water production from a smartphone or tablet, at any time and from anywhere.

The SMART TC° can be connected to several smartphones, allowing any member of the family to control the heating.

A smartphone can control several SMART  $\mathsf{TC}^\mathsf{o}\mathsf{s}\mathsf{:}$  the main and secondary residences.

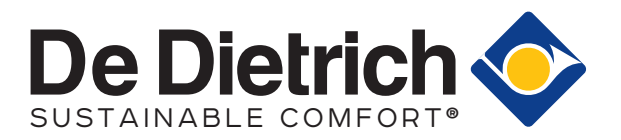

## OVERVIEW OF SMART TC°

THERMOSTAT WIRED

The SMART TC° connected room thermostat works like a classic room sensor, and is easy and intuitive to set up and use: only two buttons activated by a brief or long press, and a knob for scrolling through the menus, selecting and accessing options and confirming modifications. The entire heating and domestic hot water production system can be controlled very precisely in manual or programmed mode: temperature settings, 3 weekly programs with quick programming guide, holiday mode configuration, consumption monitoring, secure installer access to advanced parameters and the log, etc.

#### SELECTION:

Room temperature measured ------

or

Room temperature set point .....

#### Main menu: .....

- Selection: brief press
- Configuration: long press

Back: brief press ..... Home: long press

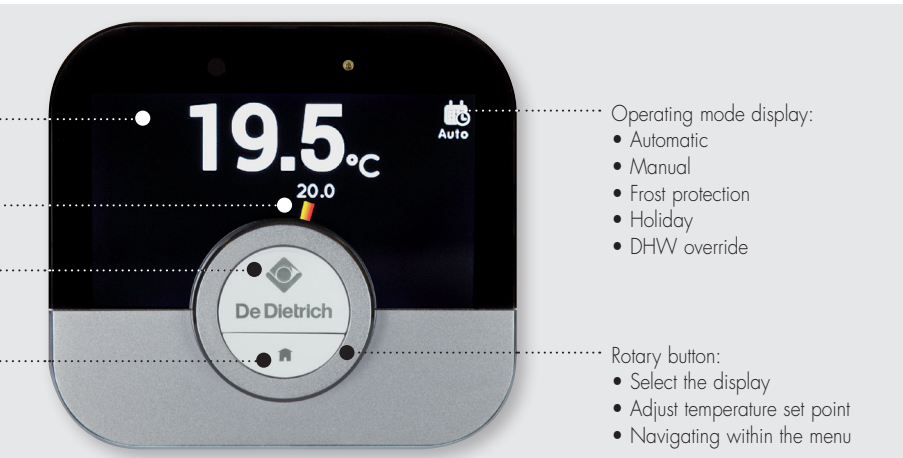

### OVERVIEW OF THE MAIN MENU AND ITS SETTINGS

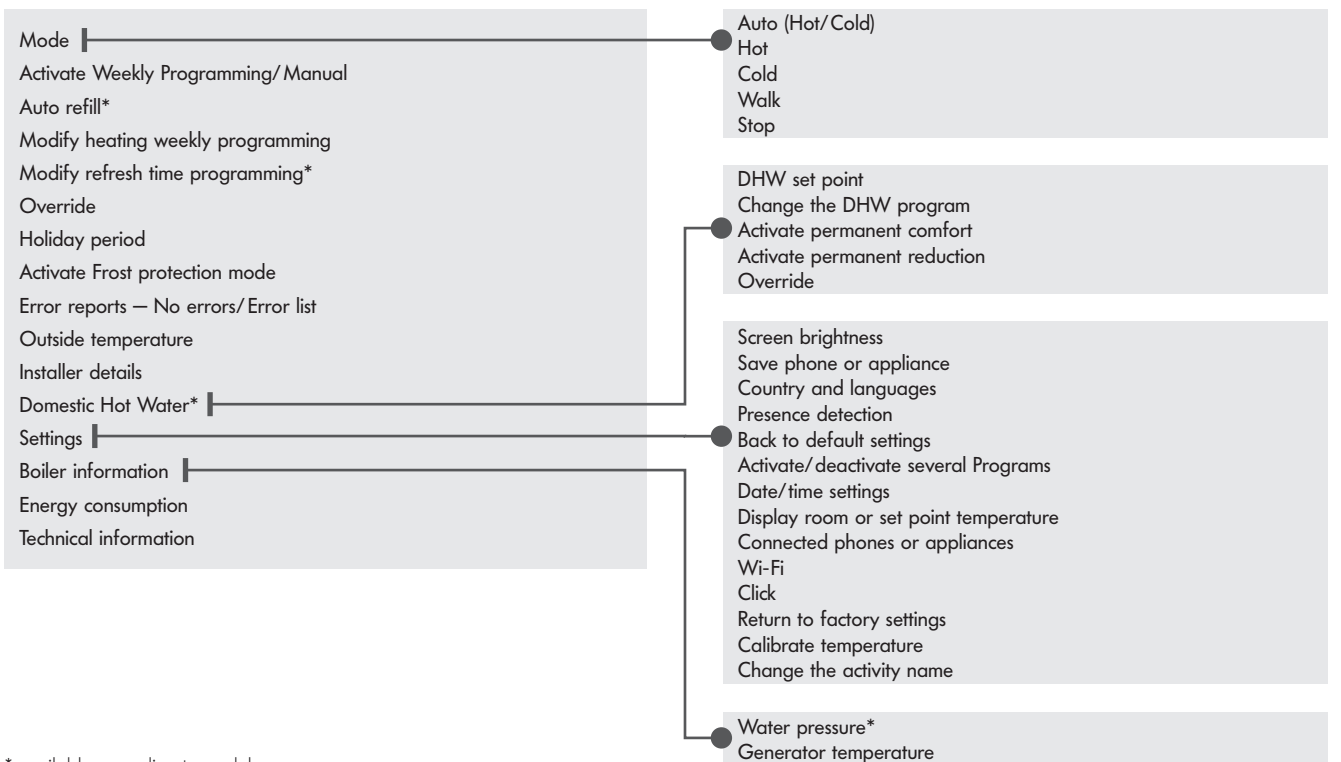

\* available according to model

#### EXEMPLES

TEMPERATURE ADJUSTMENT SCREEN

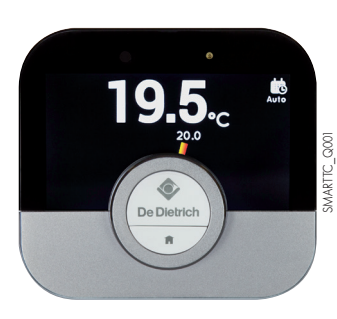

#### MENU SCREEN

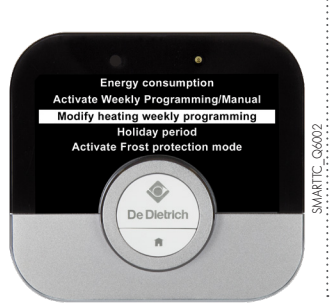

### CONSUMPTION DISPLAY SCREEN

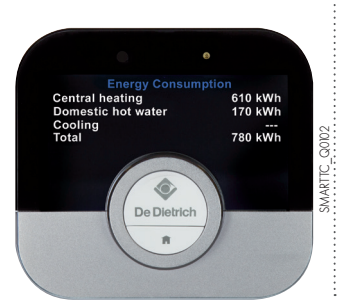

#### PROGRAMMING SCREEN

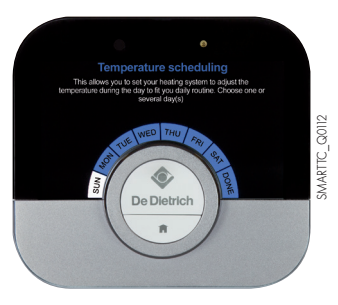

## **OVERVIEW** OF SMART TC° RF

THERMOSTAT WIRELESS

The SMART TC° connected room thermostat works like a classic room sensor, and is easy and intuitive to set up and use: only two buttons activated by a brief or long press, and a knob for scrolling through the menus, selecting and accessing options and confirming modifications. The entire heating and domestic hot water production system can be controlled very precisely in manual or programmed mode: temperature settings, 3 weekly programs with quick programming guide, holiday mode configuration, consumption monitoring, secure installer access to advanced parameters and the log, etc.

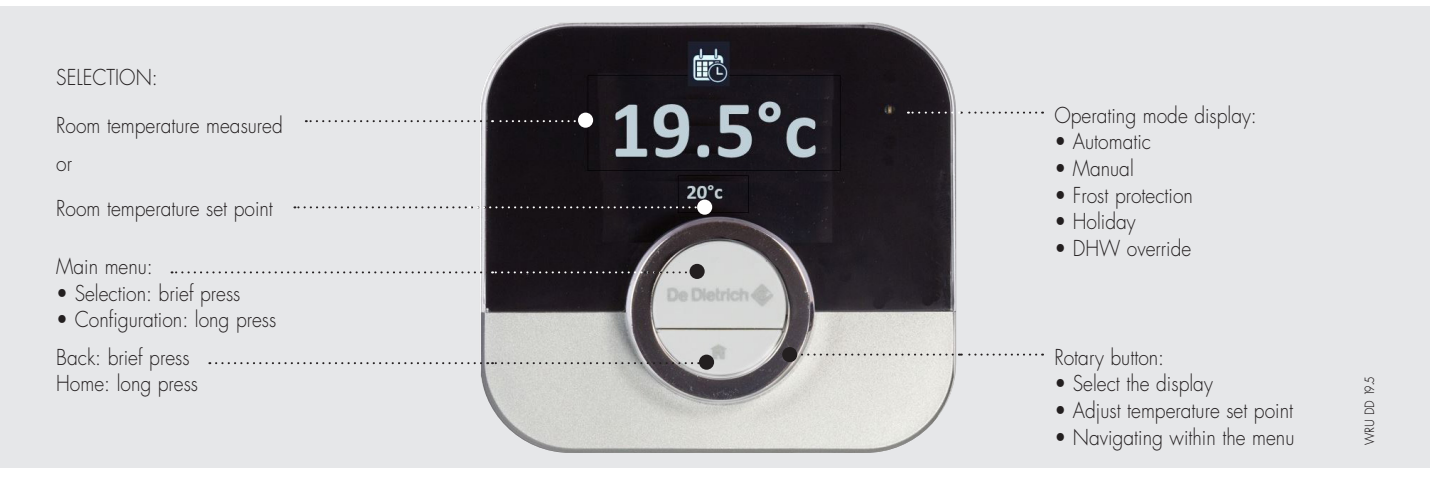

#### OVERVIEW OF THE MAIN MENU AND ITS SETTINGS

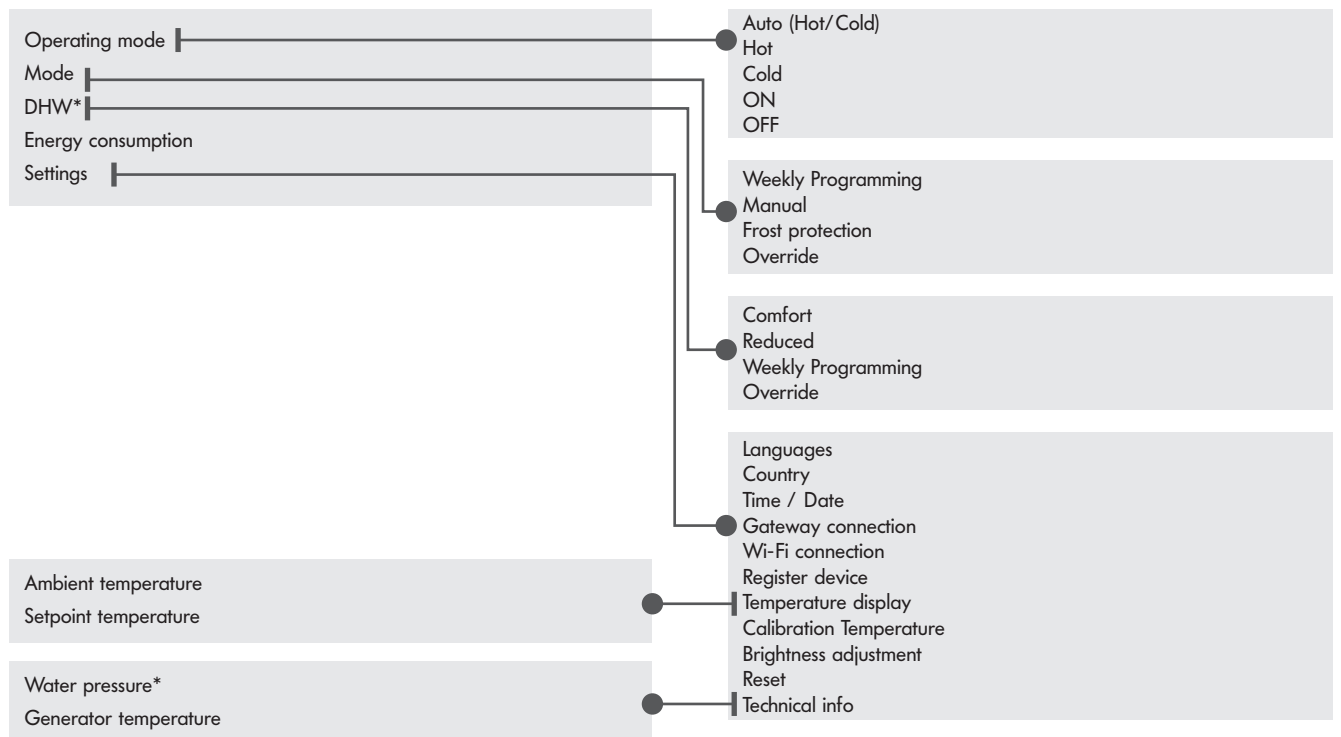

\* available according to model

WARNING: the time programme and holiday mode settings are only accessible from the application

#### **EXEMPLES**

TEMPERATURE ADJUSTMENT SCREEN

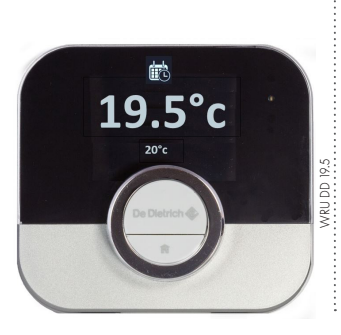

### MENU SCREEN

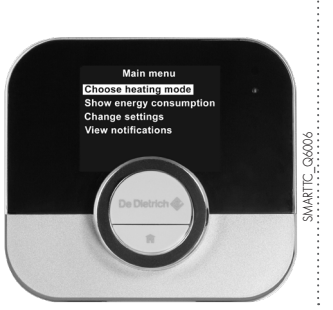

#### CONSUMPTION DISPLAY SCREEN

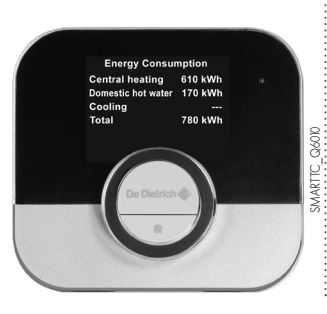

#### SCREEN SHOWING WEEKLY PROGRAMMING.

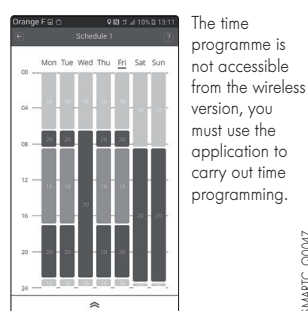

SMARTC Q0047

#### **OVERVIEW** OF SMART TC° COMMON APPLICATION FOR WIRED AND WIRELESS VERSIONS

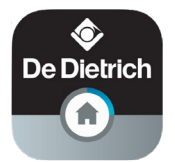

If you prefer to control your system remotely via a smartphone or tablet, you will need to download the "SMART TC" app The app's home screen has a user wizard.

#### HOME SCREEN

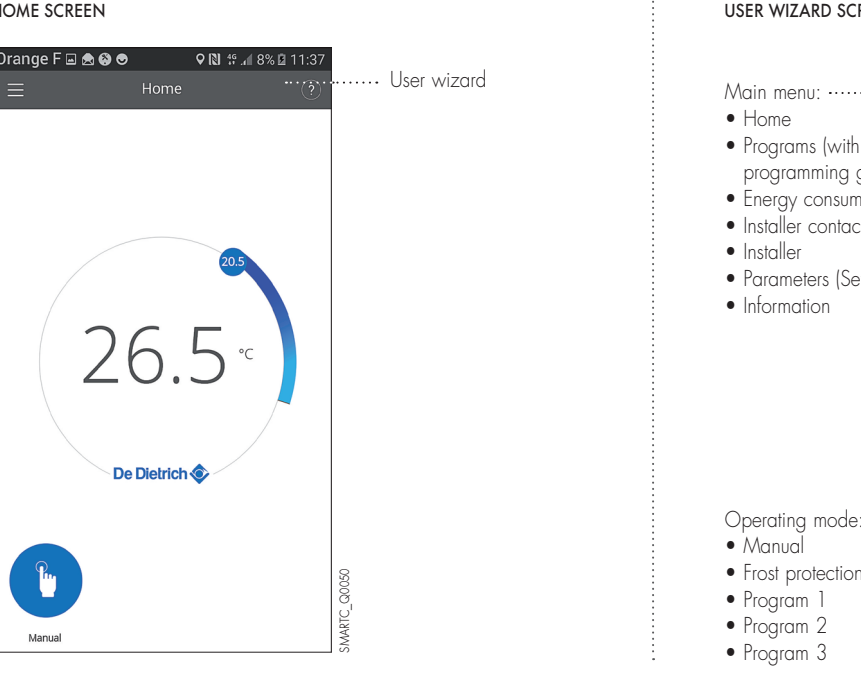

#### USER WIZARD SCREEN

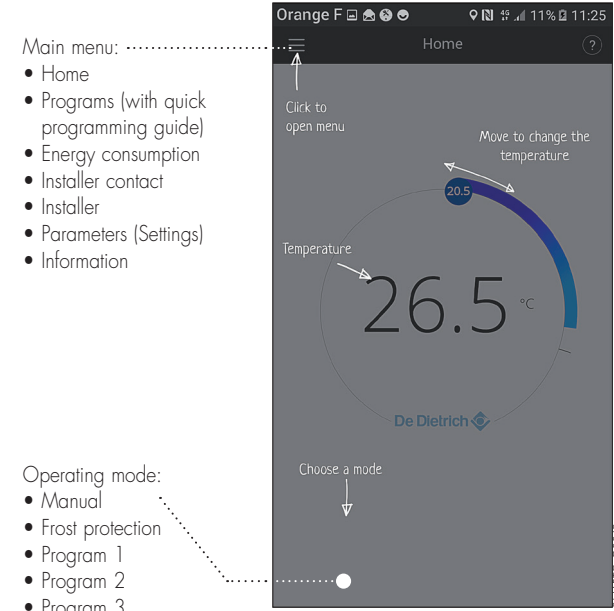

#### **BASIC USER FUNCTIONS**

- Complete overview of weekly programming
- 3 programs to be defined with temperature time range selection (Caution: programming must be activated in the "Settings" menu of the SMART TC° thermostat): - a quick programming guide,
- holiday mode configuration,
- monitoring of the consumption expressed in € or kWh for heating and DHW production

#### SCREEN SHOWING WEEKLY PROGRAMMING

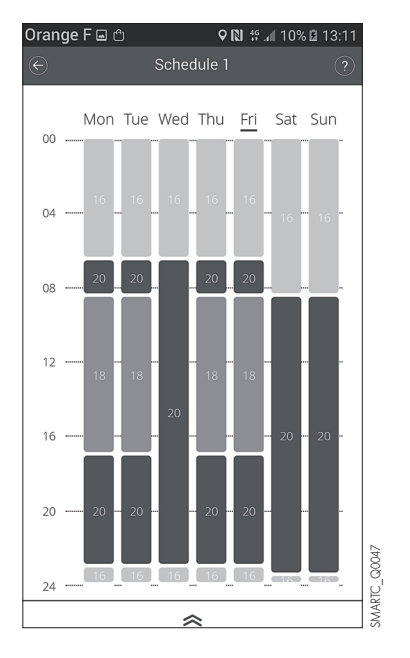

#### SCREEN WITH PROPOSED PROGRAMS

| Orange F 🖬 🗅<br>☰ | Schedul | <b>♀№</b> #.,<br>es | 10% 🛙 1 | 13:11<br>① |
|-------------------|---------|---------------------|---------|------------|
| Schedule 1        |         |                     |         |            |
| Schedule 2        |         |                     |         |            |
| Schedule 3        |         |                     |         |            |
| Quick scheduling  | 3       |                     |         |            |
| Holiday settings  |         |                     |         |            |
| Activities        |         |                     |         |            |
|                   |         |                     |         |            |
|                   |         |                     |         |            |
|                   |         |                     |         |            |
|                   |         |                     |         |            |
|                   |         |                     |         |            |

#### "ENERGY CONSUMPTION" SCREEN

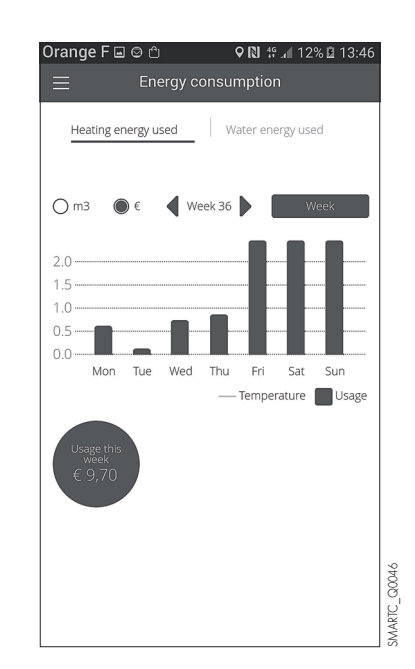

IMPORTANT: Quick programming, accessible in the main menu under "Programs", guides you bys asking questions and configures the programming based on your responses.

## **OVERVIEW** OF SMART TC°

APPLICATION

### ADVANCED FUNCTIONS, INSTALLER ACCESS

The SMART TC<sup>o</sup> can be connected to several smartphones or tablets: each member of the family can access the system and control it remotely. It is also possible to grant secure access to your installer to perform initial diagnostics or access advanced functions sending him/her a temporary login code by invitation. The installer is responsible for downloading the app to his/her smartphone or tablet, creating an account and confirming in his/her inbox.

#### IN THE "PARAMETERS" MENU

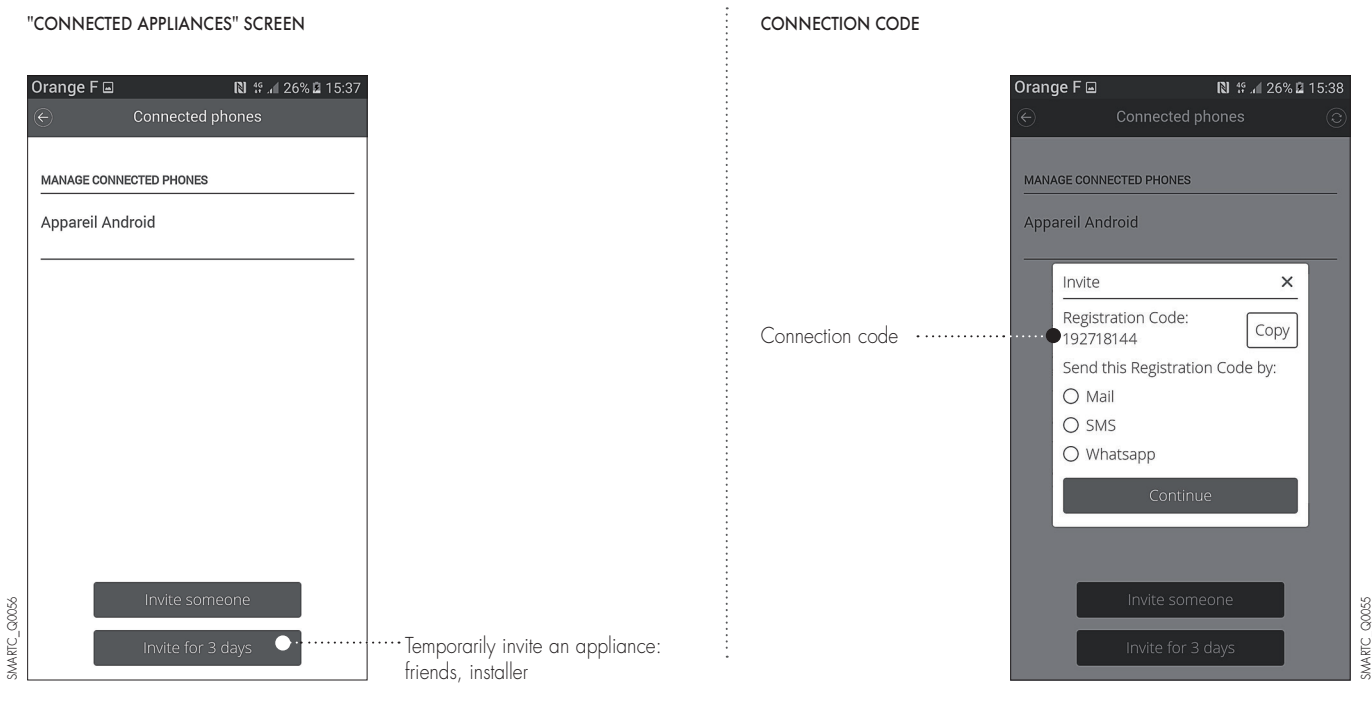

The installer will therefore have access to the system parameters in his/her menu: e.g. heating curve.

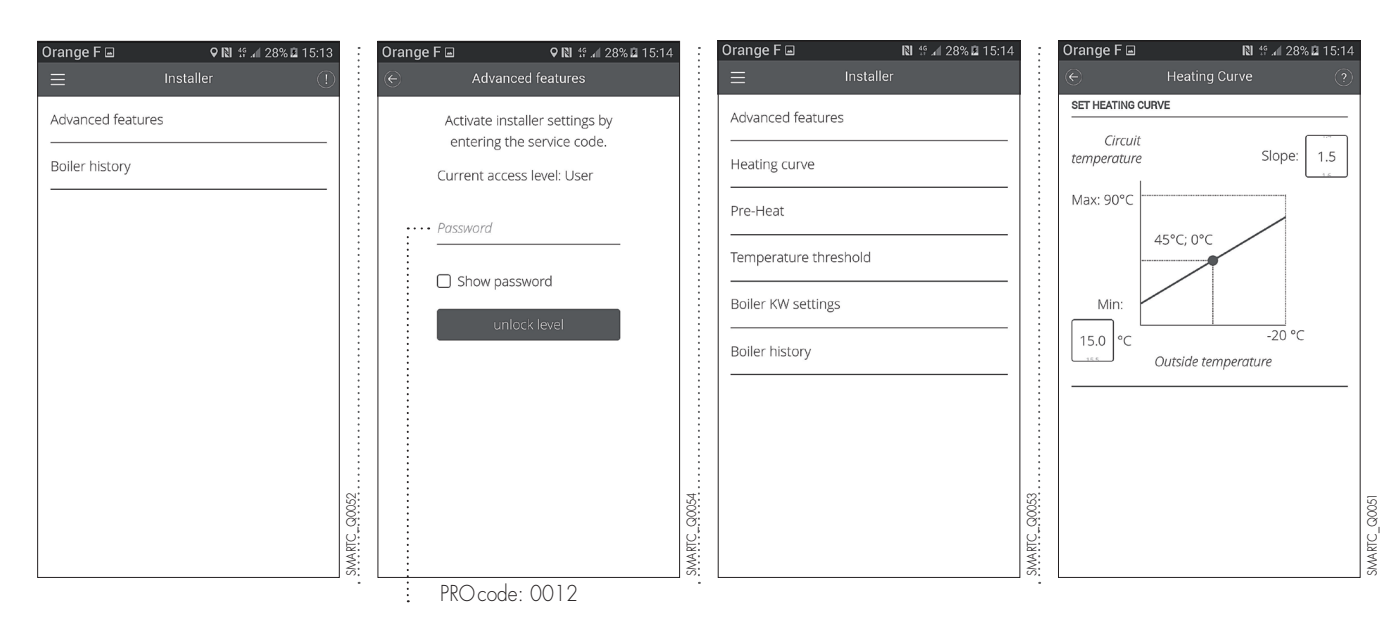

## COMMISSIONING THE SMART TC°

## DELIVERY

The SMART TC° (package AD311) is supplied as standard with an interface that enables it to communicate with the heating system. The SMART TC° RF (package AD341) is supplied as standard with an interface that enables it to communicate with the heating system.

### MAIN DIMENSIONS

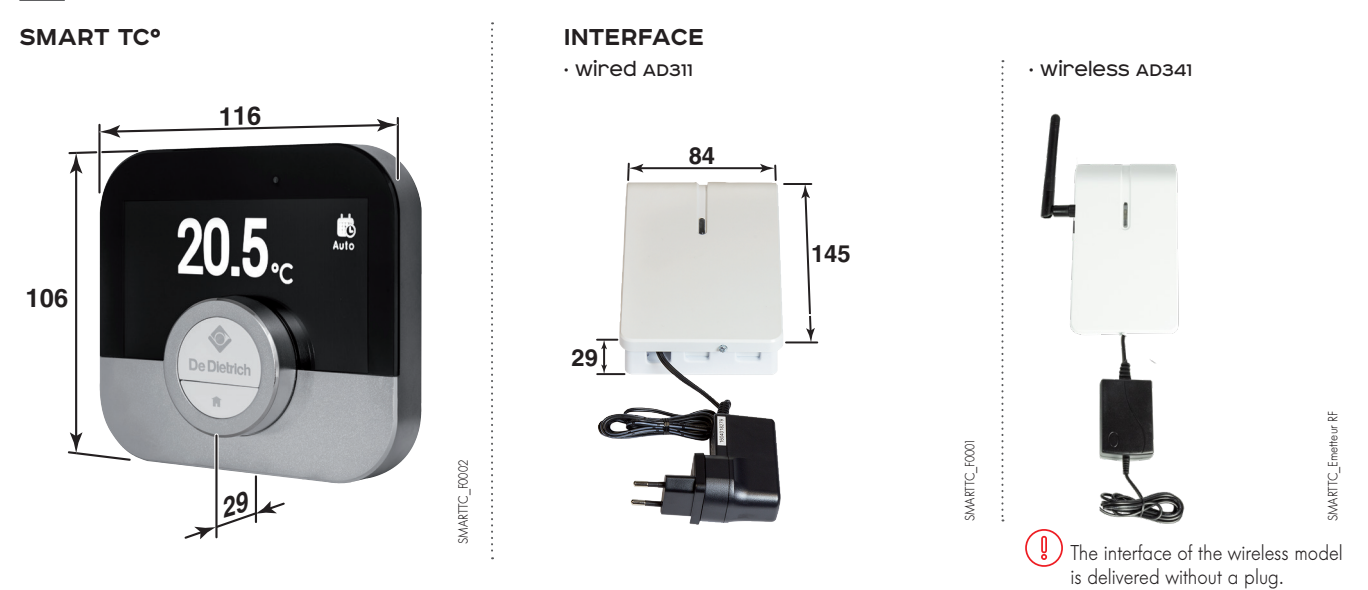

## LOCATION

The wireless version can either be installed on a piece of furniture or fixed to the wall in a reference room. The SMART TC<sup>o</sup> wired thermostat is installed on the wall in a reference location. One SMART TC<sup>o</sup> can be installed per heating circuit.

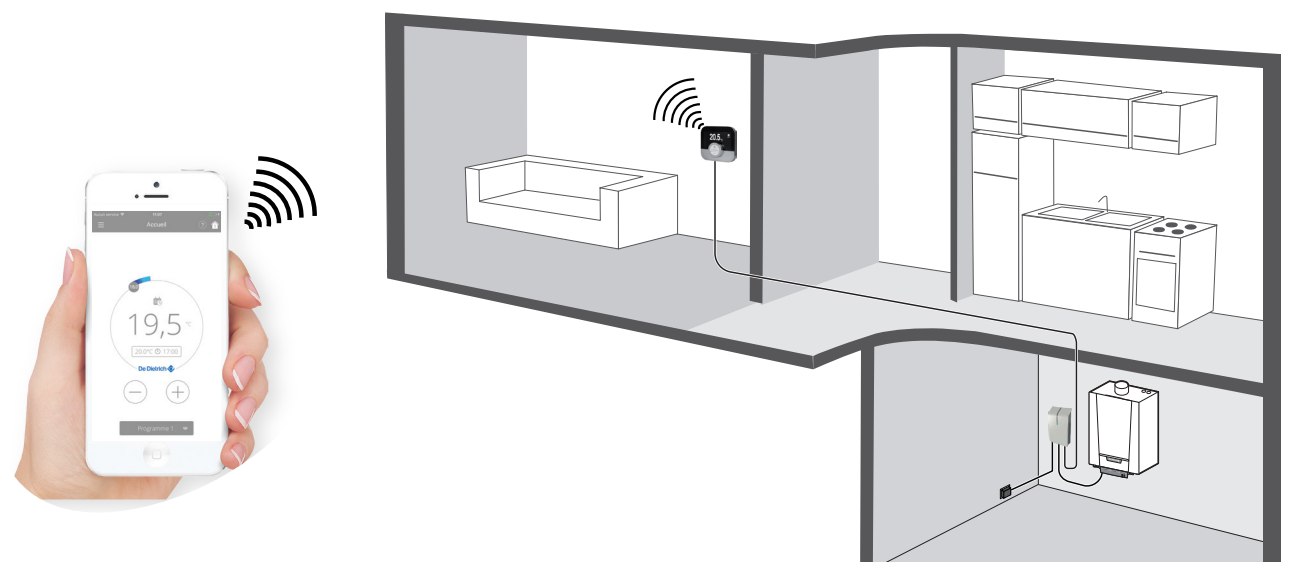

SMARTTC\_F0003

## COMMISSIONING THE SMART TC°

## INSTALLATION PRINCIPLE

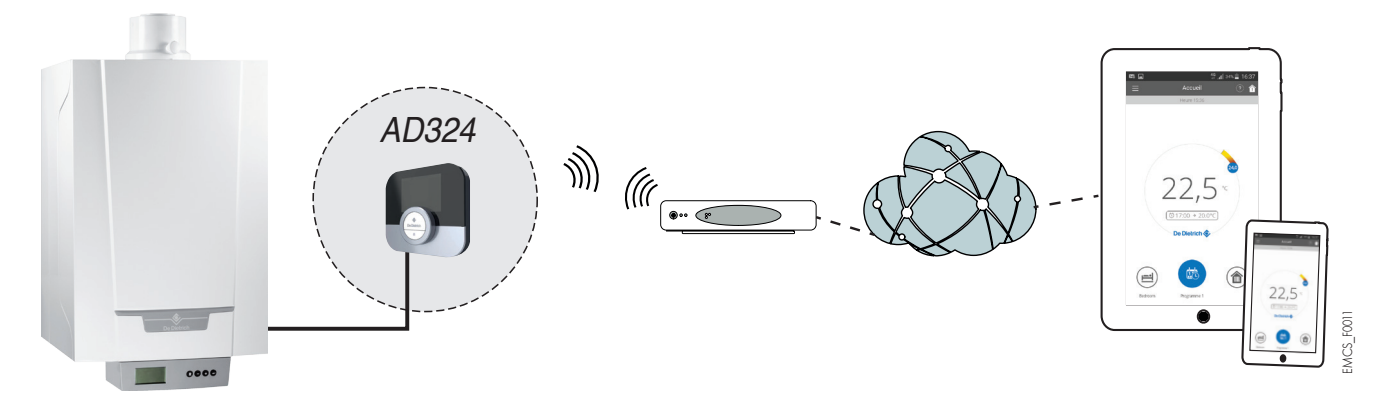

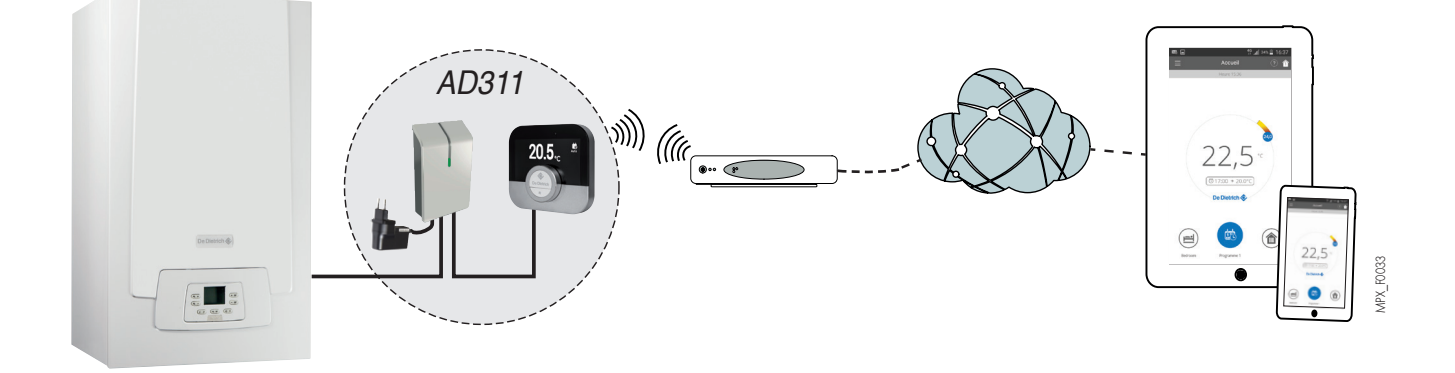

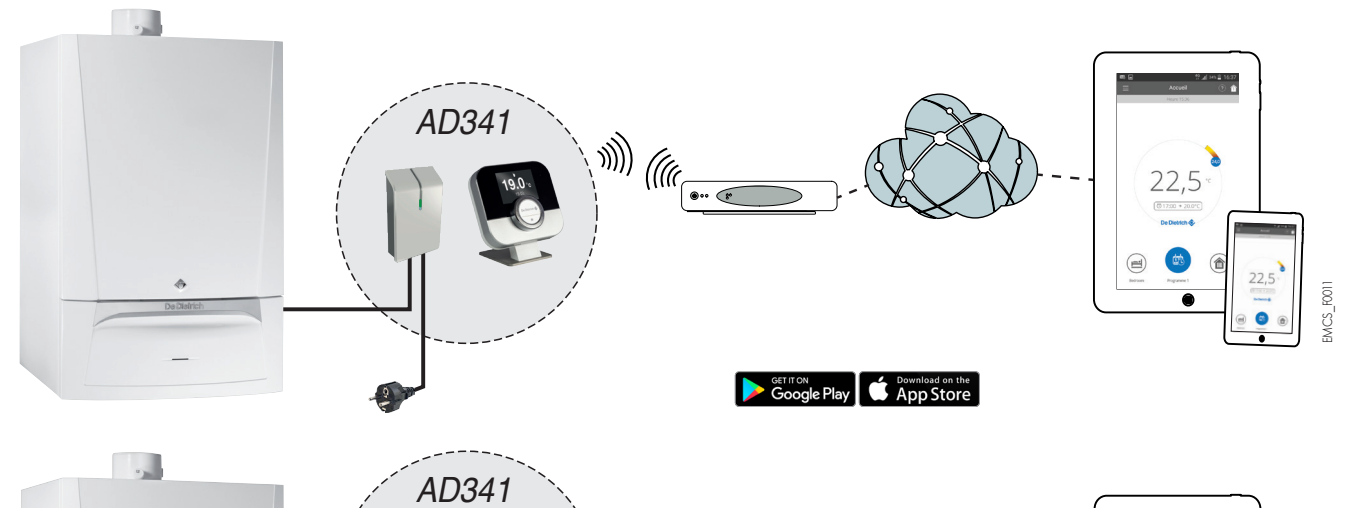

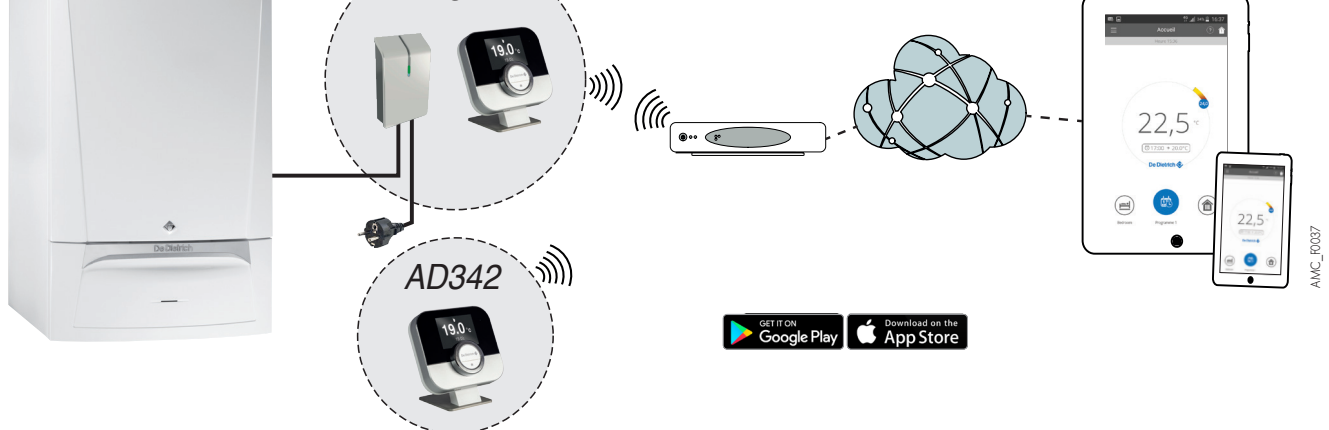

## COMMISSIONING THE SMART TC°

### **ELECTRICAL CONNECTION**

SMART TC° is connected to the room sensor terminal block (green label) either directly or via a wired or wireless interface.

#### TRANSFORMATEUR D'ALIMENTATION DE L'INTERFACE

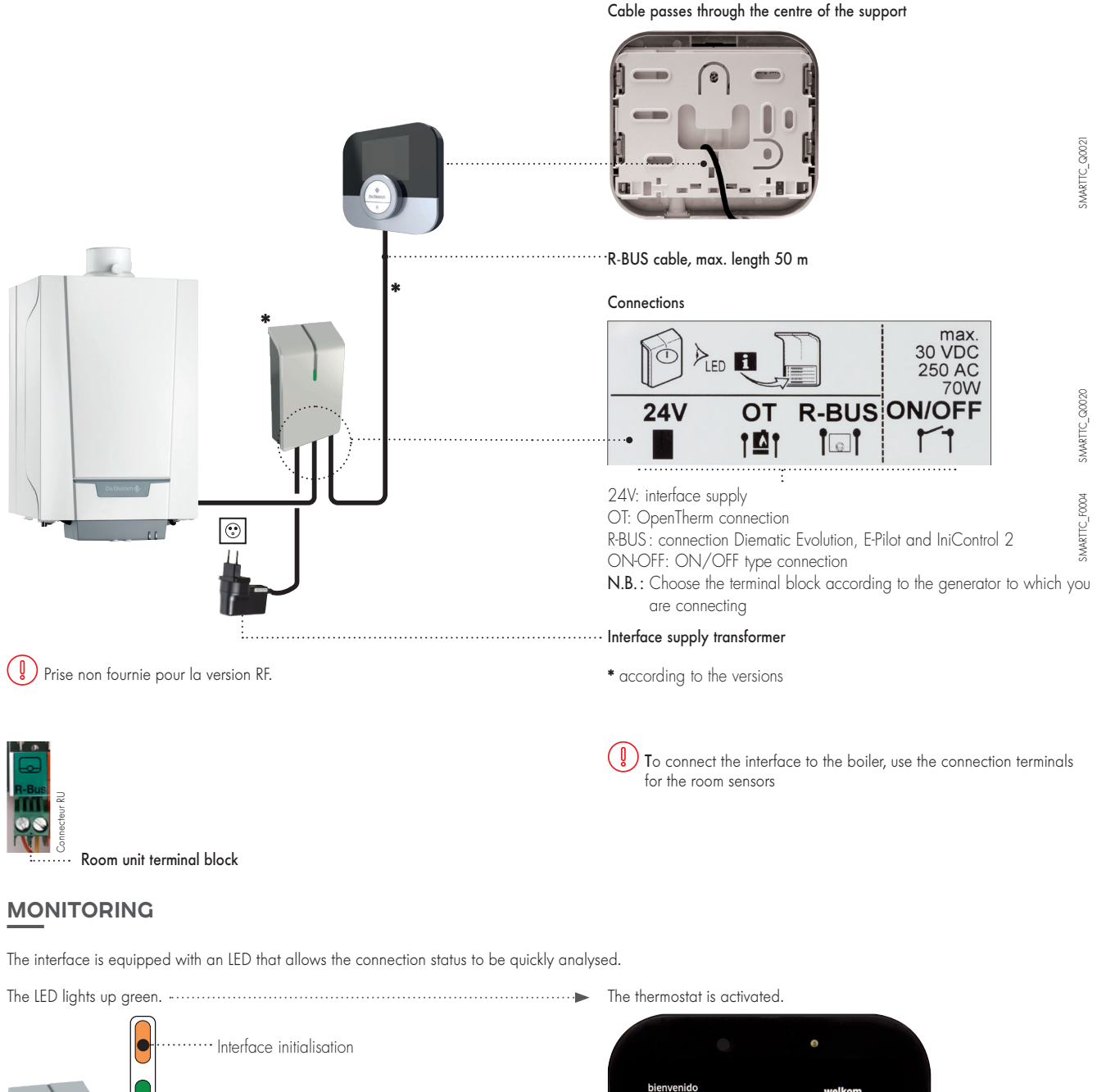

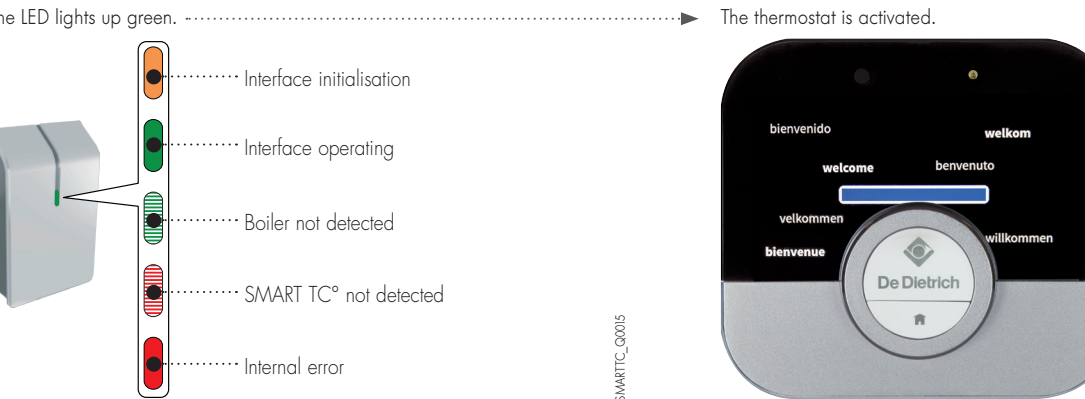

SMARTTC\_Q0025

#### REMARKS

 ${\ensuremath{\cdot}}$  When the SMART TC° is connected, it can receive available updates,

• The SMART TC° can operate without being connected to the Wi-Fi. In this case it operates like a conventional room sensor.

## COMMISSIONING SMART TC°

### CONNECTING THE SMART TC° TO A SMARTPHONE OR TABLET

#### Connection is a 4-step process:

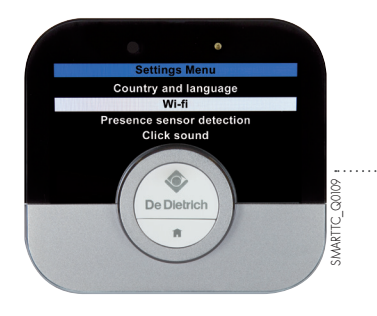

.

current or target temper

0

De Dietrich

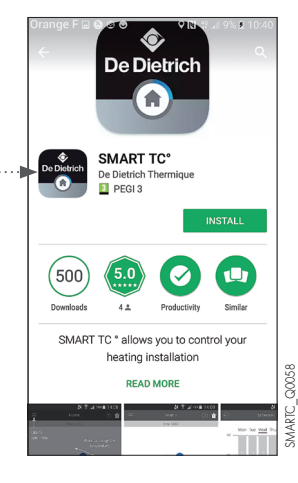

 Connect the SMART TC° to the home Wi-Fi: in Parameters, "Settings menu", go to the Wi-Fi line and enter a password

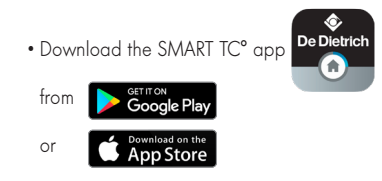

- $\mbox{-}\mbox{Launch}$  the app and wait for it to request a pairing code from the SMART TC°
- In Parameters, SMART TC° "Settings menu", select "Save phone or appliance"

• A code (or QR code) is generated. Enter it in the phone

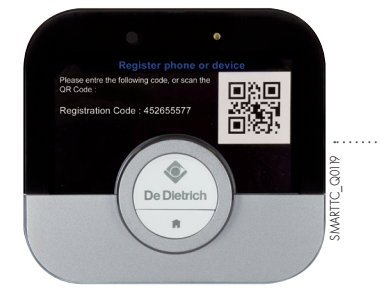

| Jra | nge F 🖬 🗢 🛛 🖓 🖬 21% 🛢 10:3                                                                               |  |
|-----|----------------------------------------------------------------------------------------------------|--|
|     |                                                                                                    |  |
|     | STEP 1/3: REGISTRATION CODE                                                                              |  |
|     | On your SMART TC°, go to:                                                                                |  |
| -   | Settings > Register smartphone or tablet                                                                 |  |
|     | Register smartphone or tablet Preserve the Mining cost, or task the QA Cost: Registrator Code scossesses |  |
|     | Scan QR Code                                                                                             |  |
|     | Enter Registration Code                                                                                  |  |
|     | Continue                                                                                                 |  |

SMARTC\_Q0059

SMARTC\_Q0061

| Drange F 🖬 😂 🗢 🗢 🔍 🕄 👯 📶 10% 🖬 10:34                                                              |
|---------------------------------------------------------------------------------------------------|
|                                                                                                   |
|                                                                                                   |
|                                                                                                   |
| STEP 3/3: REGISTER ACCOUNT                                                                        |
| Fill in your email address and<br>password to finish registering                                  |
| email address                                                                                     |
| Password                                                                                          |
| Repeat password                                                                                   |
| Show passwords                                                                                    |
| Minimal 8 characters, 1 uppercase,<br>1 lowercase, 1 number, 1 special<br>character(?=!@#\$%&++=) |
| Create account                                                                                    |
| Do you already have an account?                                                                   |

- Complete the saving process:
- create an account on the smartphone (or tablet) by entering an email address.
- confirm the account in your inbox.

The SMART TC° is connected, and the user can control the heating and DHW production.

## NOTES

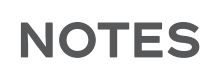

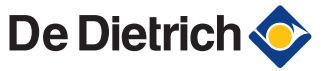

BDR THERMEA France S.A.S. with corporate capital of 229 288 696 € 57, rue de la Gare - F - 67580 Mertzwiller Tel. +33 3 88 80 27 00 - Fax +33 3 88 80 27 99 www.dedietrich-heating.com